## Editing a Vendor

1. Click Control Panel > Setup > Vendors

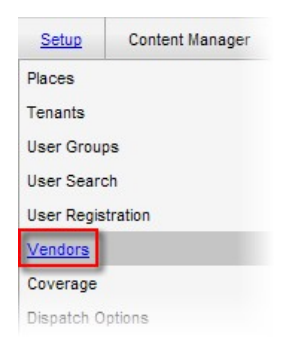

2. In the Vendors section, click the vendor name. The Vendor Profile screen is displayed.

| VENDORS            |                      | New Vendor Refresh |
|--------------------|----------------------|--------------------|
| Company Name       | Vendor Type          | Active             |
| HVAC Company       | HVAC                 | ~                  |
| John's Landscaping | Landscaping          | ~                  |
| Roderic            | Art                  | $\checkmark$       |
| Pages (1): 1       |                      |                    |
|                    | Number of records pe | r page: 20 💉 OK    |

- 3. Make any necessary changes to the Vendor Profile. See the <u>Adding a Vendor</u> topic for more specific information.
- 4. Click Save Vendor.

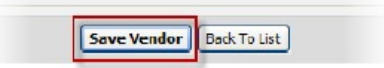